## URL-Kalender abonnieren (Android mit Google Kalender)

Dadurch hast du den riesen Vorteil, dass du dich nicht mehr um Termine kümmern musst. Deine persönlichen Termine werden automatisch und immer aktuell mit deinem Kalender synchronisiert.

Jeweils Anfang des Jahres wird der Kalender für das nächste Jahr freigeschalten und somit für dich sichtbar.

1. Melde dich bei Lodur an, dass du die Übersicht siehst

| ?                                                                                          | 5           |      |             |               |                             |                                 |                                                               |                  | ( |
|--------------------------------------------------------------------------------------------|-------------|------|-------------|---------------|-----------------------------|---------------------------------|---------------------------------------------------------------|------------------|---|
| Hptm Eigenmann Michael Gruppene                                                            |             |      |             |               | einteilung Funktionen       |                                 | 16                                                            | 2018<br>Dezember |   |
| <ul> <li>Hauptstrasse 86a   8580 Sommeri</li> <li>079 285 65 24   071 350 09 17</li> </ul> |             |      |             |               |                             |                                 | TU                                                            | Sonntag 📢        | , |
| kdt.fwhes                                                                                  | o@gmail.con | n    |             |               |                             |                                 |                                                               |                  |   |
| Jahresprog                                                                                 | ramm        |      |             |               |                             |                                 |                                                               |                  |   |
| X CSV                                                                                      | <b>E</b> 2  | 2016 | 2017 2018 2 | 019 Alle - Pe | ersönlich                   |                                 |                                                               |                  |   |
|                                                                                            | Nr.         | Tag  | Datum       | Zeit          | Thema/Dienst                | Info                            | Verantwortlich                                                | Aufgebot         |   |
| ٤.                                                                                         |             | Мо   | 02.07.201   | 8 20:00-22:00 | Mannschaftsübung Sonnenberg |                                 | Lt Keller Martin<br>Lt Kirchmeier Marco<br>Kpl Ammann Raphael | Mannschaft       |   |
|                                                                                            |             | Мо   | 30.07.201   | 8 20:00-21:30 | Fahrschule                  | TLF Mercedes-Benz<br>416CDI 4x4 |                                                               |                  |   |
|                                                                                            |             |      |             |               | 5014                        |                                 |                                                               |                  |   |

2. Klicke auf das Funk-Symbol um den Link (URL) zu deinem persönlichen Kalender zu erhalten

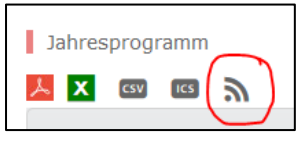

3. Kopiere die komplette URL

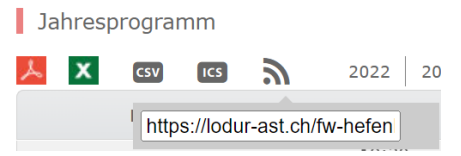

- 4. Öffne deinen Google Kalender mit einem Browser. Der URL-Kalender kann nicht direkt am Smartphone abonniert, sondern muss im Browser hinzugefügt werden.
- 5. Füge einen neuen Kalender (per URL) hinzu

| Weitere Kalender hinzufügen | $\left(+\right)$ |
|-----------------------------|------------------|
|-----------------------------|------------------|

6. Füge die von Lodur kopierte URL ein und stelle Terminbenachrichtigungen ein

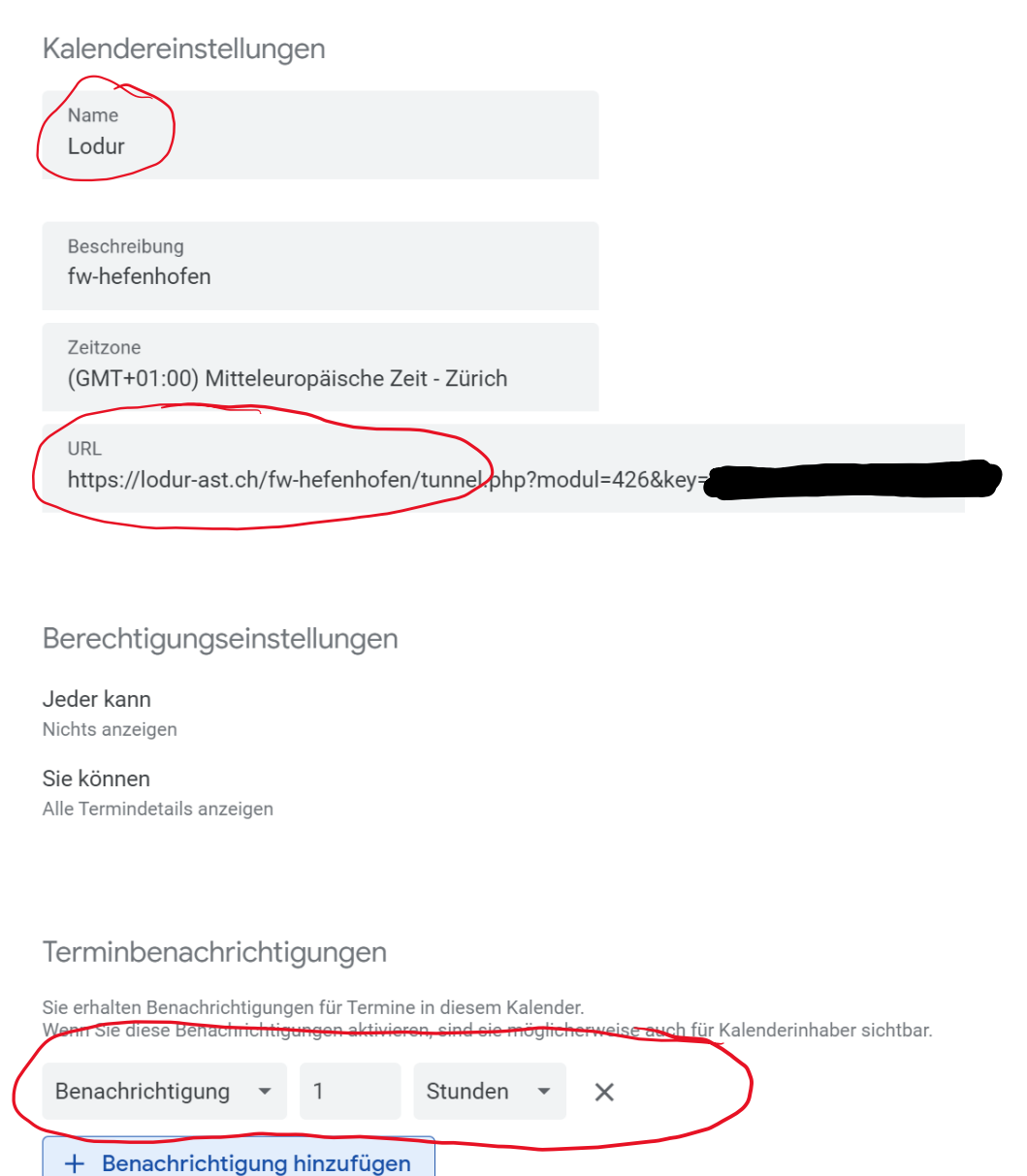

- 7. Melde dich im Google Kalender ab und schliesse den Browser
- 8. Nimm dein Smartphone und öffne die Kalender App
- 9. Nun solltest du unter deinen verfügbaren Kalendern den Kalender «Lodur» sehen und brauchst den nur noch anzuwählen
- 10. Fertig